## Bluetooth の COMの設定方法

#### <STEP 1>

○画面下のメニューバーの「Bluetooth マーク」をクリックすると「Bluetooth設定」画面が現れます

〇新規の場合は、「Bluetooth設定」画面の「新しい接続」ボタンをクリックしてください

○再設定(COM番号の変更など)をする場合には、作成した接続をいったん削除した後で、「新しい接続」ボタンをクリックしてください ※下の画面の場合は、「Zeal#44」を削除します

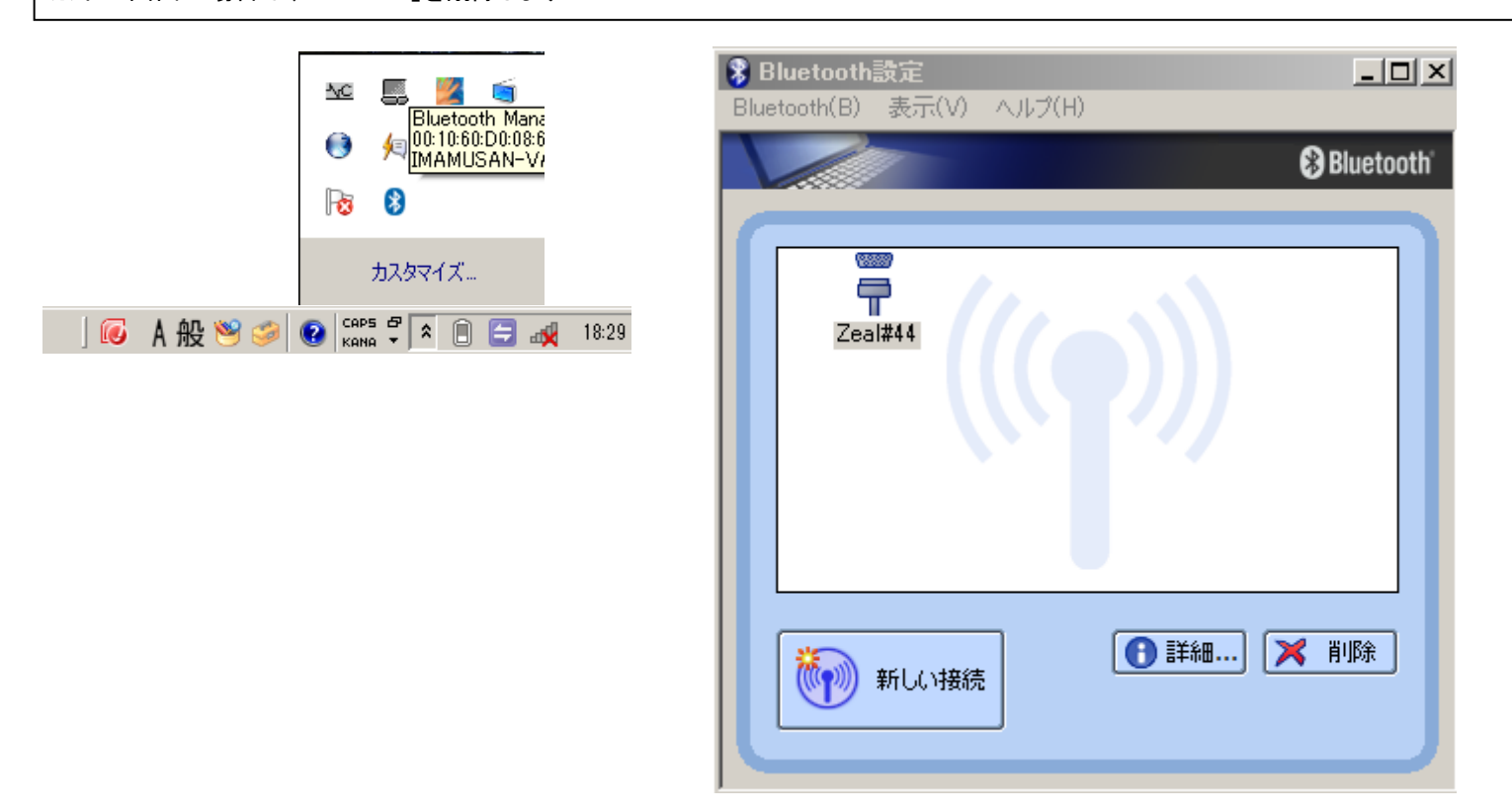

#### <STEP 2>

O「新しい接続の追加ウィザード」画面が現れます O「カスタムモード」を選択し、「次へ」をクリックしてください 新しい接続の追加ウィザード このウィザードはBluetooth機器への接続設定を作成します。

#### <STEP 3>

O「デバイスの選択」では、「Zeal」と表示されますので、選択した状態で「次へ」ボタンをクリックしてください

| 新しい接続の追加ウィザード<br>デバイスの選択 |                                                            | 3 |
|--------------------------|------------------------------------------------------------|---|
|                          | 使用するBluetooth機器<br>Bluetooth機器<br>デバイス名<br>デ Zeal<br>更新(U) |   |
|                          | < 戻る(B) 次へ(N) > キャンセル ヘルプ                                  | _ |

#### <STEP 4>

O「サービスの選択」では、「シリアルポート」と表示されますので、選択した状態で「次へ」ボタンをクリックしてください

| 新しい接続の追加ウィザード<br>サービスの選択 |                                                                           | X |
|--------------------------|---------------------------------------------------------------------------|---|
|                          | 使用するサービスを選択してください。<br>サービスの選択(S)<br>サービスクラス サービス名<br>デジリアル ポート SerialPort |   |
|                          | く戻る(B) 次へ(N) キャンセル ヘルプ                                                    |   |

## Bluetooth の COMの設定方法

### <STEP 5>

O「COMポートの選択」では、「デフォルトのCOMポートを使用する」のチェックを外してください ※この際、警告が出ますが無視してください O下の画面のように、「COM40」のさらに上のほうに数字の少ないCOM番号がありますので、1桁のCOM番号を選択してください ※下の画面では、COM2を選択しています OCOM番号を選択したら、「次へ」ボタンを設定完了までクリックします

※これ以降は特に設定する項目はありません

# 新しい接続の追加ウィザード ▼ COMボートの選択 (使用するCOMボートを設定してください。 (デフォルトのCOMボートを設定してください。 (デフォルトのCOMボートを設定してください。 (テフォルトのCOMボートを設定してください。 (テフォルトのCOMボートを設定してください。 (マロートの割り当て(A) COMボートの割り当て(A) ▼ COM40 ▼ COM40 ▼ COM40 ▼ COM40 ▼ COM40 ▼ COM40 ▼ COM40 ▼ COM40 ▼ COM40 ▼ COM40 ▼ COM40 ▼ ○ ▼ ○ ○ ○ ○ ○ ▼ ○ ○ ○ ○ ○ ○ ○ ○ ○ ○ ○ ○ ○ ○ ○ ○ ○ ○ ○ ○ ○ ○ ○ ○ ○ ○ ○ ○ ○ ○ ○ ○ ○</